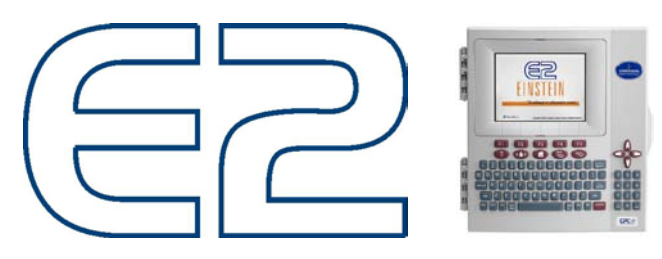

# Carte De Référence Rapide

## Graphiques et Logs de l'écran principale

- Amener le curseur à l'aide des flèches sur la valeur désiré.
- Appuyer sur **ENTER** puis sur **1** générer le graphique.
- Appuyer sur **ENTER** puis sur **2** pour la liste des données.

### Se logger sur un EINSTEIN 2

- Appuyer sur Log In/Out
- Entrer votre nom d'usager dans le champ *Username* puis appuyer sur **ENTER**.
- Entrer votre mot de passe dans le champ *Password* puis appuyer sur **ENTER**.

### Voir l'état des applications

# Pour le sommaire des applications les plus communes.

- Appuyer sur F1, F2, F3 ou F4 (touches de raccourcis affichée au bas de l'écran)
- Déplacer le curseur à l'aide des flèches sur l'application désirée et appuyer sur **ENTER**

#### Pour la liste complètes des applications

- Appuyer sur **MENU** puis sur **5**
- Entrer le chiffre ou la lettre correspondant a l'application désirée.
- Déplacer le curseur à l'aide des flèches sur l'application désirée et appuyer sur **ENTER**

### <u>Sommaire d'alarme</u>

• Appuyer sur **ALARM** pour aller dans le sommaire d'alarme

## Types d'alarmes

- *Alarms*: Indique une condition du système qui demande une action immédiate.(Ex: température de comptoir, compresseur en trouble...)
- *Failures*: Indique une déficience physique d'une composante du système qui demande une action immédiate. (Ex: sonde défectueuse, perte de communication...)
- *Notice*: Indique des actions ou des changements de configurations à titre indicatif seulement. (Ex: Changement de point de consigne...)

# État des Alarmes

L'état de l'alarme est indiqué à coté du type d'alarme voici les différents états possibles :

- \* L'alarme est active, aucune action n'a été faite.
- Indique qu'on a pris connaissance de l'alarme.
- (Acknowledged) **R** L'alarme a été cancellé. (RESET)
- N Signifie que la condition d'alarme est revenue à la normale.

### Actions sur alarme

- Déplacer le curseur sur l'alarme désiré puis appuyer sur une des touches suivantes :
- **F1** *Alarm Ack* (Acknowledge): Signifie qu'on prend connaissance de l'alarme, le relais d'alarme reviens en position normale mais l'alarme reste active localement.(Contrôleur & Ultrasite)
- **F2** *Alarm Reset*: Cancelle l'alarme & remet le relais d'alarme en position normale. Si la condition d'alarme n'a pas corrigé, l'alarme reviendra après le délai établi dans la configuration.
- **F3** *Clear*: Efface l'alarme du sommaire d'alarme. (Il est préférable de ne pas effacer les alarmes, cela permet de repérer des alarmes répétitives qui peuvent indique d'autres problèmes. Ex : Mal fonction mécanique...)
- **F4** *Expanded Info*: Donne des information supplémentaires sur l'alarme. (Ex : Utilisateur qui a fait l'*acknolegde* ou le *reset* de l'alarme )

### **Defrost Manuel**

- Appuyer sur **F3**
- Selectionner le circuit désiré à l 'aide des flêches
- Appuyer sur **ENTER**
- Appuyer sur **ENTER** puis sur **7**
- Appuyer sur la touche **NEXT** ou **PREV** pour selectionner *DEFROST* ou *EMERGENCY DEFROST*
- Appuyer sur **ENTER**

### Effectuer un Offset sur une sonde

- Appuyer sur **ALT** + **I**.
- Sélectionner l'entrée désirée à l'aide des fleches.
- Appuyer sur **F3**
- Taper la valeur désiré.

# État de la communication des plaquettes

- Appuyer sur **MENU**
- Appuyer sur 7
- Appuyer sur 7
- Appuyer sur 1

Note : *Online* signifie que la communication est correcte, *Offline* signifie que la plaquette en question ne communique pas.

### Ajout / Suppression de plaquettes

- Appuyer Sur MENU
- Appuyer Sur 7
- Appuyer Sur 7
- Appuyer Sur 2
- Amener le curseur sur le nombre situé à coté du type de plaquette désirée à l'aide des flèches.
- Changer la valeur Note : Lorsque vous entrer un chiffre plus petit que celui existant, les plaquettes supplémentaires seront supprimées en commencent par la dernière.

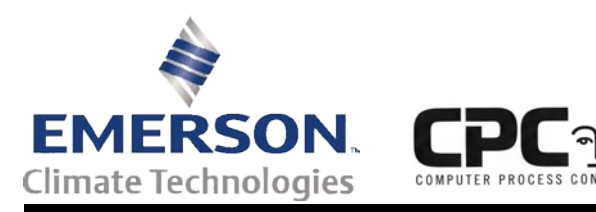

#### Bureau Régional

| Francois Aucoin        | Т 450-973-9558   |
|------------------------|------------------|
| 76 Boul Hymus          | F 450-973-1134   |
| Pte-Claire, QC H9R 1E3 | M 514-605-5414   |
| Canada                 | lpjean@ersus.com |

#### Siège Social

| 3240 Town Point Drive NW<br>Suite 100 | P<br>F | 770- 425-2724<br>770- 425-9319 |
|---------------------------------------|--------|--------------------------------|
| Kennesaw, GA 30144<br>USA             |        |                                |
| 0.011                                 |        |                                |

#### Distributeur Régional

**S.C.I. Montréal Inc.** 3311 Boul. Industriel Laval, QC H7L 4S3 Canada

P 450-668-8866 F 450-668-8806

#### Modifier un point de consigne

- Aller à l'écran d'état de l'application désirée. (Voir versos)
- Appuyer sur F2.
- Entrée les valeurs désirée.

#### **Modifier la configuration**

- Aller à l'écran d'état de l'application désirée. (Voir versos)
- Appuyer sur F5.

Utiliser les flèches pour naviguer parmis les champs d'une page Et les touches **F1** et **F2** pour changer de page.

Entrer les valeurs dans les champs désirés.

| Voltages sur les                  | ports I/O et COM               |  |  |
|-----------------------------------|--------------------------------|--|--|
| COM A, B & D (REFLECS) ET         | 2.3VDC à 2.6VDC du terminal    |  |  |
| I/o Network (Einstein & E2)       | central a chacun des terminaux |  |  |
|                                   | extérieurs.                    |  |  |
| COM C (RELECS, ancien             | Pin 7 à 8 : -9 VDC             |  |  |
| modèle, P/N 537-3210, pas de led  | Pin 7 à 9 : 0 VDC              |  |  |
| jaune et rouge au dessus du port) | Pin 7 à 10 : +9 VDC            |  |  |
| COM C (REFLECS, nouveau           | Pin 7 à 8 : -4 VDC             |  |  |
| modèle, P/N 537-3211, led Jaune   | Pin 7 à 9 : 0 VDC              |  |  |
| et rouge au-dessus du port)       | Pin 7 à 10 : +6 VDC            |  |  |

#### Alimentation des plaquettes *I/O*

| Type de plaquette                        | Transformateur    |
|------------------------------------------|-------------------|
| 16AI SPO 4AO SDO Multifley 16            | 24VAC,            |
| 10AI, 8KO, 4AO, 8DO, Multillex 10        | center-tapped     |
| 8IO, ARTC, ESR8, TD3, Tout les Multiflex | 24 VAC,           |
| sauf le Multiflex16                      | non-center-tapped |

#### Interrupteurs DIP d'adresse de plaquette

| BOARD 1 BOARD 2 BOARD 3 BOARD 3 BOARD 4   BOARD 5 BOARD 6 BOARD 7 BOARD 7 BOARD 7   BOARD 7 BOARD 10 BOARD 10 BOARD 7 BOARD 7   BOARD 7 BOARD 10 BOARD 10 BOARD 10 BOARD 10   BOARD 7 BOARD 10 BOARD 10 BOARD 10 BOARD 11   BOARD 7 BOARD 10 BOARD 10 BOARD 11 BOARD 12   BOARD 7 BOARD 10 BOARD 10 BOARD 11 BOARD 12   BOARD 10 BOARD 10 BOARD 10 BOARD 11 BOARD 12   BOARD 10 BOARD 10 BOARD 10 BOARD 11 BOARD 12   BOARD 10 BOARD 10 BOARD 10 BOARD 11 BOARD 12   BOARD 10 BOARD 10 BOARD 10 BOARD 11 BOARD 12   BOARD 10 BOARD 10 BOARD 10 BOARD 11 BOARD 12 | 9500 baud |
|----------------------------------------------------------------------------------------------------|-----------|

Note: Après avoir changer l'adresse ou la vitesse d'une plaquette, il faut couper puis remettre l'alimentation pour que le changement prenne effet.

### Interrupteurs DIP d'entrée

• L'interrupteur *DIP* de chaque entrée doit être place à la position correspondant au type de sonde utilisé.

• Localisation des banques de *DIP* selon le type de plaquette.

- $\succ \quad \text{Multiflex} : S1 \& S2$
- ➢ 16AI : S3 & S4
- ► 8IO : S4

L'interrupteur indique à la plaquette le type de sonde utilisée.

• Si la sonde utilisée nécessite une alimentation externe DC, l'interrupteur doit être en position basse.

• Si la sonde ne nécessite pas d'alimentation DC ou si elle utilise une alimentation AC, l'interrupteur doit être en position haute.

Note : Pour les nouvelles sondes de pression 5V CPC (P/N : 800-2100 100psi, 800-2200 200psi & 800-2500 500psi) l'interrupteur doit être en position haute.

#### Interrupteurs DIP de sortie

Lorsque vous configurer un relais de sortie, vous devez prendre deux décisions importante :

1- Voulez-vous qu'une commande ON du contrôleur énergise le relais ou le dé-énergise?

2- Quand le relais est dé-.nergisé (comme c'est le cas lorsque les 8RO & 8IO sont *offlines* ou non-alimenté) voulez-vous que le contact soit ouvert ou fermé?

• La décision 1 correspond à la position de l'interrupteur *DIP fail-safe*. (Banque d'interrupteur S2 pour les plaquettes 8RO, 8ROe & 8RO-FC, Banque S3 pour les 8IO & Banque S1 pour les Multiflex).

• La décision 2 correspond au raccordement de la charge sur le contact N.O. ou N.C. (la position du *jumper fail-safe* pour les anciennes 8ROs)

| Commande<br>du<br>Contrôleur | État du<br>Relais | État en<br>mode<br>Failsafe | DIP  | Connections |
|------------------------------|-------------------|-----------------------------|------|-------------|
| ON<br>OFF                    | FERMER<br>OUVERT  | ON                          | HAUT | N.C.        |
| ON<br>OFF                    | FERMER<br>OUVERT  | OFF                         | HAUT | N.O.        |
| ON<br>OFF                    | OUVERT<br>FERMER  | ON                          | BAS  | N.O.        |
| ON<br>OFF                    | OUVERT<br>FERMER  | OFF                         | BAS  | N.C.        |